MIGROS

**Brevi istruzioni** 

## **Registrazione MFA** 1 2 Selezionare il metodo Registrazione MFA Selezionare il metodo di notifica Effettuare il login con il nome utente e la appropriato. password di Windows sotto: Mobile App, SMS, telefonata per la selezione. https://mfa.migros.net/ 3 4 Scarica l'applicazione ( Conferma messaggio ••• Confermare il messaggio di identificazione Se scegliete "Mobile App", installate la a seconda del metodo selezionato. Microsoft Authenticator App sul vostro smartphone (iOS, Android). In alternativa, è Mobile App: Approvazione nell'App • possibile utilizzare anche l'applicazione SMS: Inserire il codice del messaggio Google Authenticator. Telefono: Risposta alle chiamate 5 6 Problemi di sicurezza Conferma messaggio Rispondere a 4 domande di sicurezza dalla Ti sei registrato con successo per il MFA. selezione fornita.